## Rapportera matchhändelser och resultat direkt/live

| Mitt iBIS                                                             |                      | ≡ |
|-----------------------------------------------------------------------|----------------------|---|
| < Tillbaka                                                            |                      |   |
| Hovslätts IK P10                                                      |                      |   |
| Vetlanda IBF P10<br>Pantamera P N Röd Grő -10<br>Stadsgården, Råslätt | lör 07 okt.<br>09:30 |   |
| Matchtrupp                                                            | >                    |   |
| Resultat, händelser och statistik                                     | >                    |   |
| Domare / Kontaktpersoner                                              | >                    |   |

- Klicka på "iBIS-logotypen" uppe i gula fältet för att komma till startsidan med dina matcher.
- 2. Klicka på "Mina matcher".
- 3. Klicka på den blåa datumrutan med pilen från matchlistan.
  - Du kan även dela matchen med en tillfällig person som kan göra rapporteringen som ombud för dig. Se annan del i manualen.
- 4. Klicka på "rapportera resultat, händelser och statistik".

| Mitt iBIS                 |                      | ≡ |
|---------------------------|----------------------|---|
| < Tillbaka                |                      |   |
| Hovslätts IK P10          |                      |   |
| Vetlanda IBF P10          |                      |   |
| Pantamera P N Röd Gr6 -10 | fre 22 sep.<br>12:50 |   |
| Dela matchen              |                      |   |
| Matchhändelser            | >                    |   |
| Matchresultat             | >                    |   |
| Matchstatistik            | >                    |   |

5. Klicka på **"matchhändelser"** om du ska rapportera matchens direkt/live eller efterregistrerar händelser.

| Mitt iBIS                                                                                                    |                                | ≡           |
|----------------------------------------------------------------------------------------------------|--------------------------------|-------------|
| c Tilbaka                                                                                                    |                                |             |
| Hovslätts IK P10                                                                                                    |                                |             |
| Vetlanda IBF P10                                                                                                    |                                |             |
| Pantamera P N Ród Gró-10                                                                                                    |                                | fre 22 sep. |
| Stadsgården, Råslätt                                                                                                    |                                | 09:00       |
| Dela matchen                                                                                                    |                                |             |
| Starta p                                                                                                    | eriod 1                        |             |
| Matchen kan inte startas förrän båda lagen<br>har fastställt sina respektive matchtrupper.<br>Matchen kan inte startas eftersom det inte<br>finns tillräckligt med spelare (minst 5 i<br>varje lag) eller ledare (minst 1 i varje lag) i<br>matchtrupperna | Redigera/Fastställ matchtruppe | ma          |

Om lagen fastställt sina matchtrupper kan du starta period 1 och därmed matchen. Annars måste båda lagens ledare göra det.

Härifrån kan du även redigera båda lagens nummer på spelare om dom uppgetts fel. Klicka på "Redigera matchtrupp".

| Mitt iBIS                 |             |
|---------------------------|-------------|
| < Tilbaka                 |             |
| Hovslätts IK P10          |             |
| Vetlanda IBF P10          |             |
| Pantamera P N Ród Gró-10  | fre 22 sep. |
| Stadogården, Råslätt      | 09:00       |
| Dela matchen              |             |
| Redigera matchtrupper     |             |
| Starta period 1           |             |
| Lägg till matchhändelse * |             |

6. Klicka på "Starta period" när domaren blåser startar matchen eller perioderna.

| Tilibaka                                       |                           |          |  |
|------------------------------------------------|---------------------------|----------|--|
|                                                | Redigera matchtrupper     |          |  |
|                                                | Avsluta period 1          |          |  |
|                                                | Lägg till matchhändelse * |          |  |
| Mái                                            |                           |          |  |
| Utvisning                                      |                           | Period 1 |  |
| Time Out - Hemma                               |                           | 00.00    |  |
|                                                |                           |          |  |
| Time Out - Borta                               |                           |          |  |
| Time Out - Borta<br>Straffmål                  |                           |          |  |
| Time Out - Borta<br>Straffmål<br>Missad straff |                           |          |  |

 Klicka på "Lägg till matchhändelse" när det blir mål, utvisning, timeout, straffmål eller missad straff eller när målvakterna byts ut/in och om det blir "mål i tom målbur".

|                  | SPARA   |   |
|------------------|---------|---|
| 2 Filip Logius   |         | Ŷ |
| Assist           |         |   |
| 3 Vilmer Widfelt |         | ~ |
| Spelare          |         |   |
| Hovslätts IK P10 |         | Ý |
| Lag              |         |   |
| Mål              |         | v |
| Händelsetyp      |         |   |
| Period 1         | ✓ 12:34 |   |
| Period           | Tid     |   |

8. Fyll i tiden.

Skiljetecken mellan minuter och sekunder läggs till automatiskt så du kan skriva tiden med siffror direkt.

- 9. Fyll i de efterföljande fält som visas beroende på vilken händelse du valt.
- 10. När matchen är slut ska du se över alla händelser och godkänna din rapportering.

Efter att rapporteringen är godkänd kan du inte ändra något.

11. Ändra eller ta bort felaktiga händelser innan du godkänner:

|   | Mål 1 - 0 | Deck da    |   |
|---|-----------|------------|---|
| 0 | 3 Vilmer  | 🕼 Redigera | : |
|   |           | 👕 Ta bort  |   |

12. Klicka på de tre prickarna till höger.

| Vetlanda IBF P10                                                       | 0                           |        |
|------------------------------------------------------------------------|-----------------------------|--------|
| Pantamera P N Röd Grö -10                                              | fre                         | 22 sep |
| Stadsgården, Råslätt                                                   | 09                          | :00    |
| Dela matchen                                                           |                             |        |
| Redigera matc                                                          | htrupper                    |        |
| Matchen är a                                                           | vslutad                     |        |
| Kontrollera att alla händelser stämm<br>att godkänna matchprotokollet. | er och scrolla sedan ner fö | ir     |
| Periodslut Period 3                                                    | Period 3                    |        |
|                                                                        | 15:00                       | 1      |
|                                                                        |                             |        |

13. **Efter att rapporteringen är godkänd kan du inte ändra något.** Kontakta tävlings administrerande förbund för mer information.

| o Tilibaka                                                     |                                                          |       |
|----------------------------------------------------------------|----------------------------------------------------------|-------|
| lovslätts IK P10                                               | 1                                                        |       |
| /etlanda IBF P10                                               | 0                                                        |       |
| Pantamera P N Rod Gr6 -10                                      |                                                          | 09:00 |
| tadogården, Råslätt                                            |                                                          |       |
| Matchprotokollet är godkänt, i<br>Kontakta Småland Blekinges I | indringar kan därför inte gör<br>BF om något ska ändras. | 85.   |
| Godkänt av:                                                    |                                                          |       |
| Thomas Mit Anderson                                            | 2023-09-22 09:24                                         |       |

14. Matchen är godkänd.